# Register your product and get support at www.philips.com/welcome

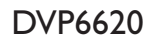

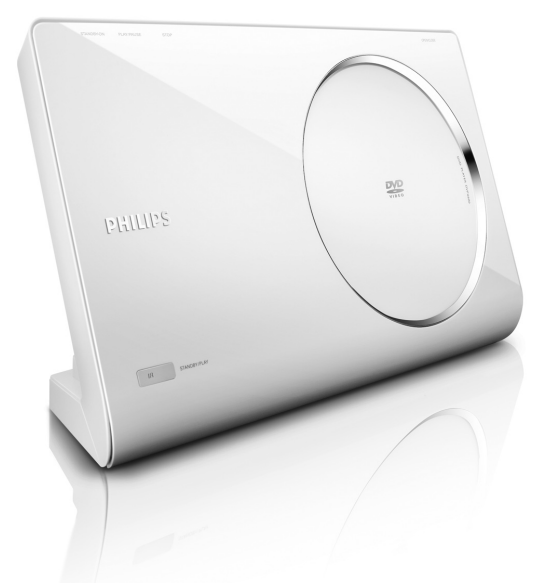

| EN | DVD Video Player         | 6   |
|----|--------------------------|-----|
| FR | Lecteur de DVD           | 52  |
| ES | Reproductor de vídeo DVD | 98  |
| DE | DVD-Videoplayer          | 144 |
| NL | DVD-videospeler          | 190 |

# PHILIPS

#### Important notes for users in the U.K. Mains plug

This apparatus is fitted with an approved 13 Amp plug. To change a fuse in this type of plug proceed as follows:

- Remove fuse cover and fuse.
- 2 Fix new fuse which should be a BS1362 5 Amp, A.S.T.A. or BSI approved type.
- **3** Refit the fuse cover.

If the fitted plug is not suitable for your socket outlets, it should be cut off and an appropriate plug fitted in its place.

If the mains plug contains a fuse, this should have a value of 5 Amp. If a plug without a fuse is used, the fuse at the distribution board should not be greater than 5 Amp.

Note: The severed plug must be disposed of to avoid a possible shock hazard should it be inserted into a 13 Amp socket elsewhere.

#### How to connect a plug

The wires in the mains lead are coloured with the following code: blue = neutral (N), brown = live (L).

 As these colours may not correspond with the colour markings identifying the terminals in your plug, proceed as follows:

 Connect the blue wire to the terminal marked N or coloured black.

- Connect the brown wire to the terminal marked L or coloured red.

 Do not connect either wire to the earth terminal in the plug, marked E (or e) or coloured green (or green and yellow).

Before replacing the plug cover, make certain that the cord grip is clamped over the sheath of the lead - not simply over the two wires.

#### Copyright in the U.K.

Recording and playback of material may require consent. See Copyright Act 1956 and The Performer's Protection Acts 1958 to 1972.

#### Italia DICHIARAZIONE DI CONFORMITA'

Si dichiara che l'apparecchio DVP6620, Philips risponde alle prescrizioni dell'art. 2 comma I del D.M. 28 Agosto 1995 n. 548.

Fatto a Eindhoven

Philips Consumer Electronics Philips, Glaslaan 2 5616 JB Eindhoven, The Netherlands

#### Norge

Typeskilt finnes på apparatens underside.

Observer: Nettbryteren er sekundert innkoplet. Den innebygde netdelen er derfor ikke frakoplet nettet så lenge apparatet er tilsluttet nettkontakten.

For å redusere faren for brann eller elektrisk støt, skal apparatet ikke utsettes for regn eller fuktighet.

Where the MAINS plug or an appliance coupler is used as the disconnect device, the disconnect device shall remain readily operable.

#### ATTENTION!

For Customer Use:

Read carefully the information located at the bottom or rear of your DVD Video Player and enter below the Serial No. Retain this information for future reference.

Model No. DVP6620

Serial No.

#### DK

Advarsel: Usynlig laserstråling ved åbning når sikkerhedsafbrydere er ude af funktion. Undgå utsættelse for stråling.

Bemærk: Netafbryderen er sekundært indkoblet og ofbryder ikke strømmen fra nettet. Den indbyggede netdel er derfor tilsluttet til lysnettet så længe netstikket sidder i stikkontakten.

#### S

#### Klass I laseraparat

Varning! Om apparaten används på annat sätt än i denna bruksanvisning specificerats, kan användaren utsättas för osynlig laserstrålning, som överskrider gränsen för laserklass 1.

Observera! Stömbrytaren är sekundärt kopplad och bryter inte strömmen från nätet. Den inbyggda nätdelen är därför ansluten till elnätet så länge stickproppen sitter i vägguttaget.

#### SF

Luokan I laserlaite Varoitus! Laitteen käyttäminen muulla

kuin tässä käyttöohjeessa mainitulla tavalla saattaa altistaa käyttäjän turvallisuusluokan I ylittävälle näkymättömälle lasersäteilylle. Oikeus muutoksiin varataan. Laite ei saa olla alttiina tippu-ja roiskevedelle.

Huom. Toiminnanvalitsin on kytketty toisiopuolelle, eikä se kytke laitetta irti sähköverkosta. Sisäänrakennettu verkko-osa on kytkettynä sähköverkkoon aina silloin, kun pistoke on bistorasiassa.

#### LASER

| Туре            | Semiconductor laser<br>InGaAIP (DVD) |
|-----------------|--------------------------------------|
|                 | AlGaAs (CD)                          |
| Wave length     | 658 nm (DVD)                         |
|                 | 790 nm (CD)                          |
| Output Power    | 7.0 mW (DVD)                         |
|                 | 10.0 mW (VCD/CD)                     |
| Beam divergence | 60 degrees                           |

#### CAUTION

VISIBLE AND INVISIBLE LASER RADIATION WHEN OPEN. AVOID EXPOSURE TO BEAM

#### ADVARSEL

SYNLIG OG USYNLIG LASERSTRÅLING VED ÅBNING UNDGÅ UDSÆTTELSE FOR STRÅLING

#### VARNING

SYNLIG OCH OSYNLIG LASERSTRÅLNING NÄR DENNA DEL ÄR ÖPPNAD BETRAKTA EJ STRÅLEN

#### VARO!

AVATTAESSA OLET ALTTIINA NÄKYVÄLLE JA NÄKYMÄTTÖMÄLLE LASER SÄTEILYLLE. ÄLÄ KATSO SÄTEESEEN

#### VORSICHT

SICHTBARE UND UNSICHTBARE LASERSTRAHLUNG WENN ABDECKUNG GEÖFFNET NICHT DEM STRAHL AUSSETZEN

#### **ATTENTION**

RAYONNEMENT LASER VISIBLE ET INVISIBLE EN CAS D'OUVERTURE EXPOSITION DANGEREUSE AU FAISCEAU

The apparatus shall not be exposed to dripping or splashing and that no objects filled with liquids, such as vases, shall be placed on apparatus.

This product complies with the radio interference requirements of the European Community.

CE

This product complies with the requirements of the following directives and guidelines: 2006/95/EC + 2004/108/EC

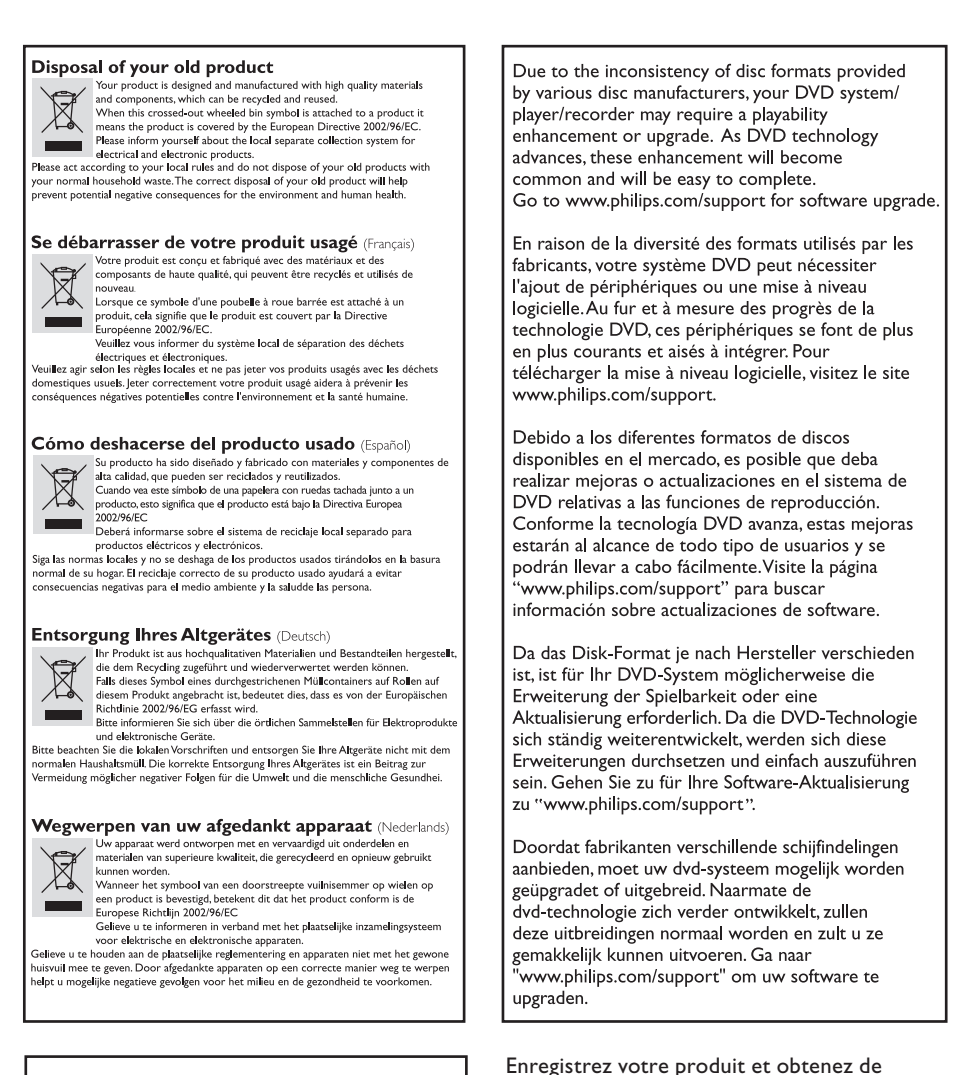

'CONSUMERS SHOULD NOTE THAT NOT ALL HIGH DEFINITION TELEVISION SETS ARE FULLY COMPATIBLE WITH THIS PRODUCT AND MAY CAUSE ARTIFACTS TO BE DISPLAYED IN THE PICTURE. IN CASE OF 525 OR 625 PROGRESSIVE SCAN PICTURE PROBLEMS, IT IS RECOMMENDED THAT THE USER SWITCH THE CONNECTION TO THE 'STANDARD DEFINITION' OUTPUT. IF THERE ARE QUESTIONS REGARDING OUR TV SET COMPATIBILITY WITH THIS MODEL 525P AND 625P DVD PLAYER, PLEASE CONTACT OUR CUSTOMER SERVICE CENTER.' l'assistance sur le site www.philips.com/ welcome

Registre su producto y obtenga asistencia en www.philips.com/welcome

Registrieren Sie Ihr Produkt und holen Sie sich Unterstützung unter www.philips.com/ welcome

Voor registratie van uw product en ondersteuning kunt u terecht op www. philips.com/welcome

English

Français

Español

Deutsch

Nederlands

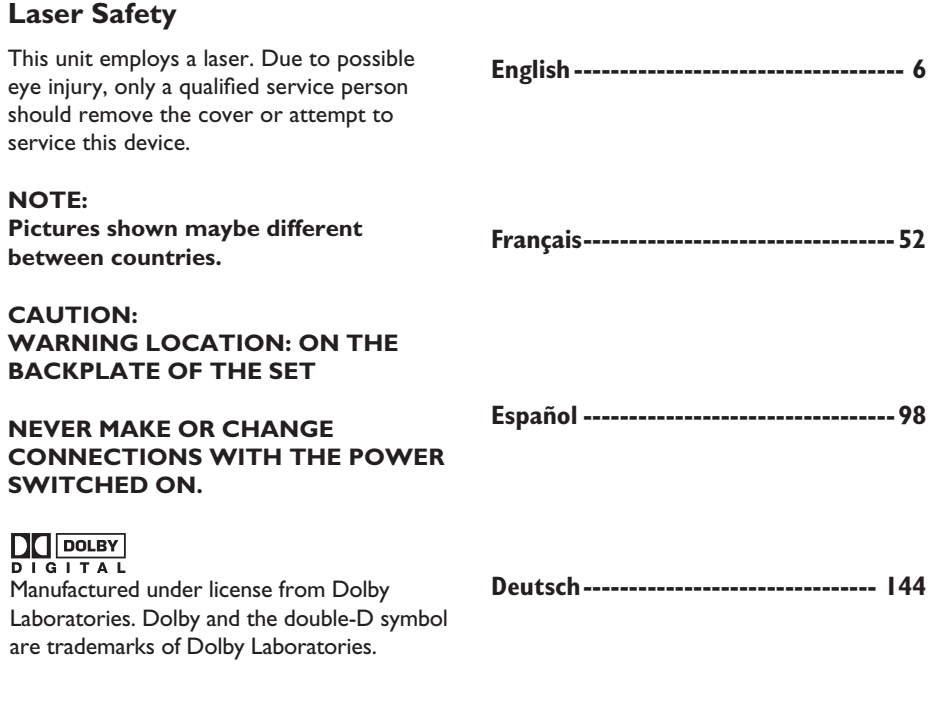

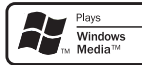

Windows Media and the Windows logo are trademarks, or registered trademarks of Microsoft Corporation in the United States and/or other countries.

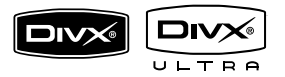

DivX, DivX Ultra Certified, and associated logos are trademarks of DivX, Inc. and are used under license.

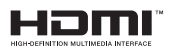

HDMI, and HDMI logo and High-Definition Multimedia Interface are trademarks or registered trademarks of HDMI licensing LLC.

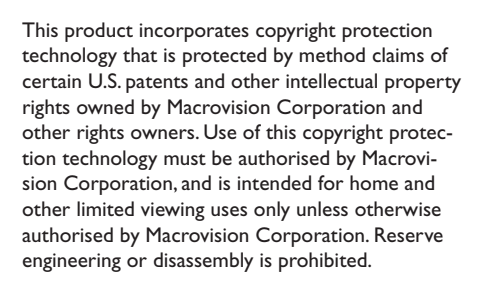

Nederlands ----- 190

# **Table of contents**

| General                                           |    |
|---------------------------------------------------|----|
| General Information                               | 8  |
| Setup precautions                                 | 8  |
| Accessories supplied                              | 8  |
| Cleaning discs                                    | 8  |
| About recycling                                   | 8  |
| Product Overview                                  |    |
| Your DVD Player                                   | 9  |
| Remote Control                                    |    |
| Using the remote control                          | 12 |
| Connections                                       |    |
| Basic Connections                                 |    |
| Step 1: Connecting to television                  |    |
| Option I: Using Composite Video sockets (CVBS)    |    |
| Option 2: Using Component Video sockets (Y Pb Pr) |    |
| Option 3: Using HDMI or DVI TV socket             |    |
| Step 2: Placing the unit                          | 15 |
| Option I: Placing on the table top                | 15 |

| Step 2: Placing the unit                      |    |
|-----------------------------------------------|----|
| Option I: Placing on the table top            | 15 |
| Option 2: Mounting on the wall                |    |
| Step 3: Connecting the power cord             | 16 |
| Optional Connections                          |    |
| Connecting to an Analogue Stereo System       |    |
| Connecting to a Digital AV Amplifier/Receiver | 17 |

#### **Basic Setup**

| Getting Started                                         |  |
|---------------------------------------------------------|--|
| Finding the correct viewing channel                     |  |
| Setting language preferences                            |  |
| On-screen display (OSD) language                        |  |
| Audio, Subtitle and Disc Menu language for DVD playback |  |
| Setting up Progressive Scan feature                     |  |

#### Disc Playback

| Disc Operations                            |  |
|--------------------------------------------|--|
| Playable discs                             |  |
| Region codes for DVD discs                 |  |
| Playing a disc                             |  |
| Basic playback controls                    |  |
| Selecting various repeat/shuffle functions |  |
| Repeating a specific section (A-B)         |  |
| Other playback features for video discs    |  |
| Using the Disc Menu                        |  |
| Zooming                                    |  |
| Changing sound track language              |  |
| Changing subtitle language                 |  |
| Playback Control (VCD/SVCD)                |  |
|                                            |  |

# **Table of contents**

| Using Display menu options                   |    |
|----------------------------------------------|----|
| Selecting title/chapter/track                | 26 |
| Searching by time                            |    |
| Viewing playing time                         | 27 |
| Switching camera angles                      | 27 |
| Preview function (VCD/SVCD/DVD)              | 27 |
| Special Audio CD feature                     |    |
| Playing a $DivX$ disc                        | 29 |
| Playing a JPEG photo disc (slide show)       |    |
| Preview function                             |    |
| Zooming                                      |    |
| Flip/Rotate picture                          |    |
| Playing a MP3/ WMA disc                      | 31 |
| Playing music and photo files simultaneously | 32 |

#### **Setup Options**

| Setup Menu Options       |  |
|--------------------------|--|
| Accessing the setup menu |  |
| General Setup Page       |  |
| Audio Setup Page         |  |
| Video Setup Page         |  |
| Preference Page          |  |

#### Others

| Software upgrade               |  |
|--------------------------------|--|
| Installing the latest software |  |
| Troubleshooting                |  |
| Glossary                       |  |
| Specifications                 |  |

# **General Information**

#### WARNING!

This unit does not contain any userserviceable parts. Please leave all maintenance work to qualified personnel.

#### Setup precautions

#### **Proper handling**

To prevent this unit from being scratched, always covers its front surface with a cloth before you place it flat on any surface.

#### Finding a suitable location

 Place this unit on a flat, hard and stable surface. Never place the unit on a carpet.

 Never place this unit on top of other equipment that might heat it up (e.g., receiver or amplifier).

- Never put anything under this unit (e.g., CDs, magazines).

 Install this unit near the AC outlet where the AC power plug can be easily reached.

#### Space for ventilation

 Place this unit in a location with adequate ventilation to prevent internal heat build up. Allow at least 10 cm (4") clearance from the rear and the top of this unit and 5 cm (2") from the left and right to prevent overheating.

# Avoid high temperature, moisture, water and dust

This unit must not be exposed to dripping or splashing.

 Never place any object or items that can damage this unit (e.g., liquid filled objects, lighted candles).

#### Accessories supplied

- I remote control with batteries
- I scart convertor
- I audio/video cables (yellow/white/ red)

#### Note:

The 3-in-I audio/video cable is specially designed for this unit. To purchase or replace the cable, kindly quote part number: **41-UHI500-0KKA6** at Philips's service hotline. Replacement of cable is only applicable within the warranty period.

#### Cleaning discs

#### **CAUTION!**

Risk of damage to discs! Never use solvents such as benzene, thinner, cleaners available commercially, or antistatic sprays intended for discs.

 Wipe the disc with a micro fibre cleaning cloth from the centre to the edge in a straight line movement.

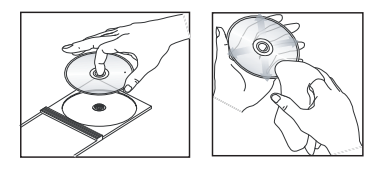

#### About recycling

This user manual is printed on nonpolluting paper. This unit contains a large number of materials that can be recycled. If you are disposing an old equipment, please take it to a recycling centre. Please observe the local regulations regarding disposal of packaging materials, exhausted batteries and old equipment.

# Your DVD Player

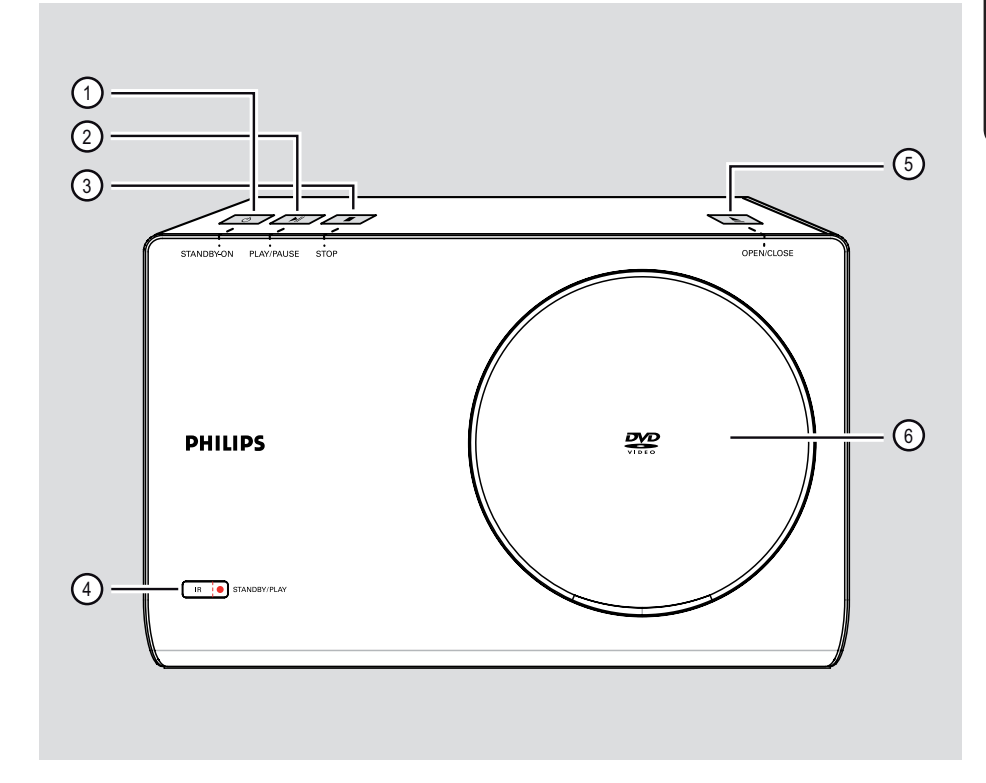

#### 1) STANDBY-ON 🕛

Turns on this unit or turns off to normal standby mode.

#### ② PLAY/PAUSE ►II

- Starts/pauses playback.

#### ③ **STOP**■

Stops playback.

#### ④ IR Sensor

 Point the remote control towards this sensor.

⑤ OPEN/CLOSE▲

- Opens/closes the disc compartment.
- 6 Disc compartment

# **Remote Control**

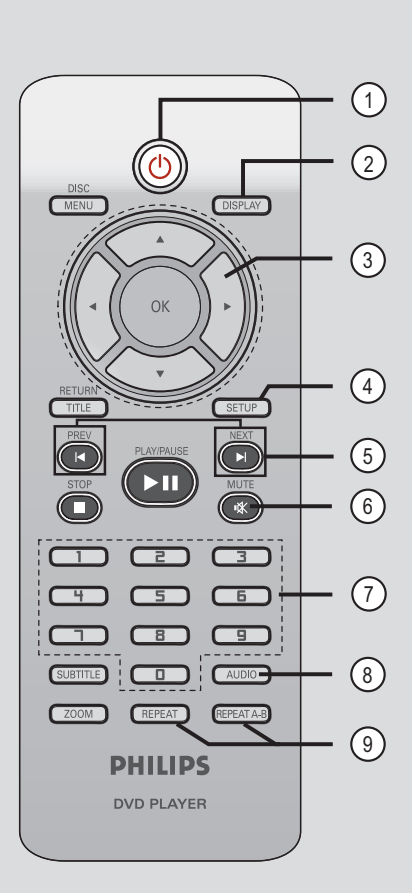

- (1) <sup>(1)</sup> (Standby-On)
- Turns on this unit or turns off to normal standby mode.

#### **2 DISPLAY**

 Displays the current status or disc information.

#### ③▲▼◀►

- Selects movement direction in the menu.
- Press up/down for a slow backward or forward search.
- Press left/right for fast backward or forward search.

#### **④ SETUP**

- Enters or exits the disc setup menu.

#### 5 PREV I◄ / NEXT ►I

- Skips to the previous or next title/ chapter/track.
- Press and hold this button for fast backward or fast forward.

#### 6 MUTE 🕸

Mutes or restores the volume.

#### ⑦ Numeric keypad 0-9

 Selects a track or title number of the disc.

#### (8) AUDIO

- Selects an audio language or channel.

#### **9 REPEAT**

 Selects various repeat modes; turn off repeat mode.

#### **REPEAT A-B**

Repeat a specific section of a disc.

# Remote Control (continued)

#### **10 DISC MENU**

- Enters or exits disc contents menu.
- For VCD 2.0 and SVCD, turns on or off the playback control mode.

#### (1) OK

- Confirms an entry or selection.

#### 12 RETURN/TITLE

 Returns to the previous menu or shows title menu

#### (3) STOP ■

- Stops playback.

#### (④ PLAY/PAUSE ►II

- Starts or pauses playback.

#### **(5) SUBTITLE**

- Selects a DVD subtitle language.

#### **16 ZOOM**

- Zoom the picture on the TV.

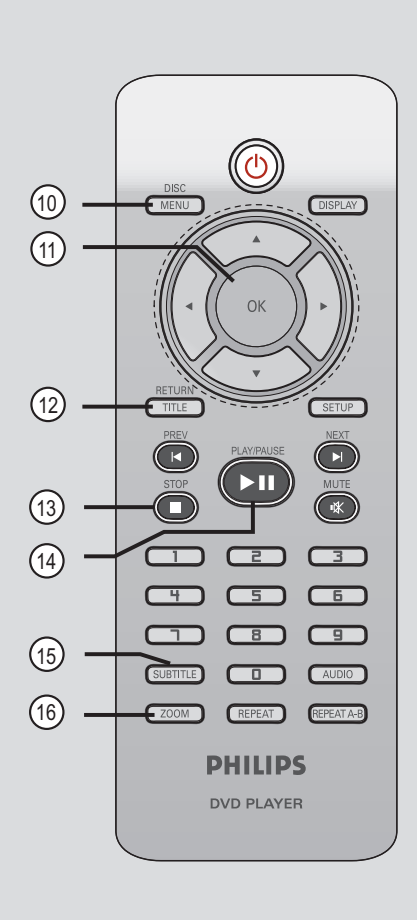

## Remote Control (continued)

#### Using the remote control

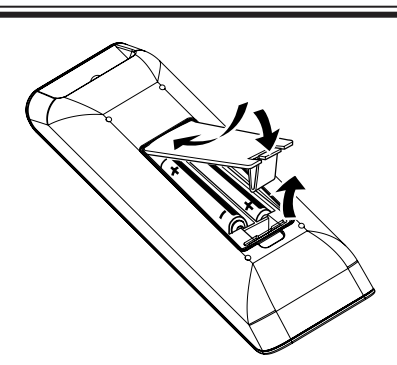

- Open the battery compartment.
- Insert two batteries type R03 or AAA, following the indications (+ -) inside the compartment.
- 3 Close the cover.
- 4 Point the remote control directly at the remote sensor (IR) on the front panel.

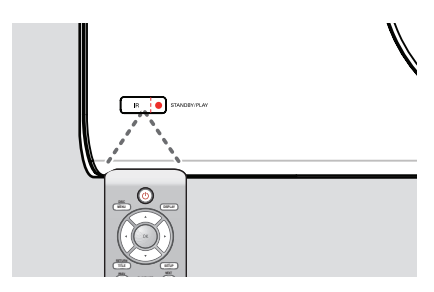

#### Note:

Never place any objects between the remote control and this unit while operating.

Select the desired function (for example PLAY/PAUSE ►II).

#### **CAUTION!**

- Remove batteries if they are exhausted or if the remote control is not to be used for a long time.
- Never mix batteries (old and new or carbon and alkaline, etc.).
- Batteries contain chemical

substances; they should be disposed of properly.

# **Basic Connections**

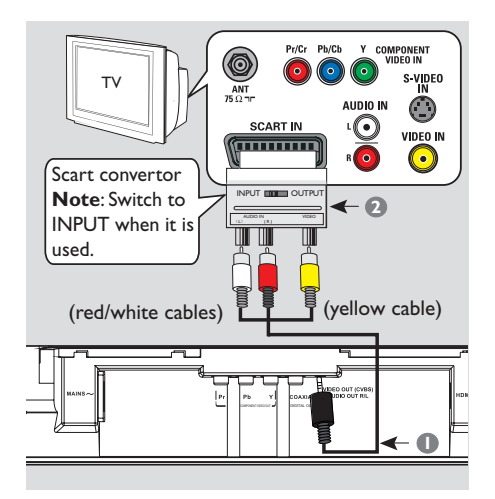

# Step I: Connecting to television

This connection enables you to view the video playback from this unit. You only need to choose <u>one</u> of the options below to make the video

connection.

- For a standard TV, follow option 1.
- For a progressive scan TV, follow option 2.
- For a HDMI TV, follow option 3.

#### Option I: Using Composite Video sockets (CVBS)

- Connect the audio/video cables (supplied) from the VIDEO OUT (CVBS)
   AUDIO OUT R/L sockets on this unit to the scart convertor (supplied).
- Connect the scart convertor (supplied) to the scart input socket on your TV.

#### Note:

When scart convertor is used, TV cannot automatically detect the SCART signal. Manual TV tuning to 'SCART' input is required, see your TVs manual for more information.

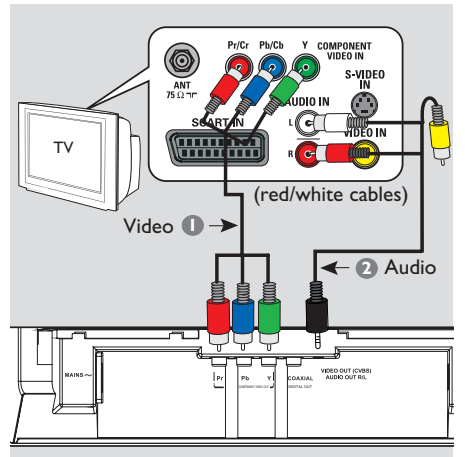

#### Option 2: Using Component Video sockets (Y Pb Pr)

You can connect this unit to a TV through the component video cables which provides superior picture quality. The progressive scan video quality is only available when using Y Pb Pr connection and a progressive scan TV is required.

- Connect the component video cables (red/blue/green - not supplied) from the Y Pb Pr sockets on this unit to the corresponding component video input sockets (or labeled as Y Pb/Cb Pr/Cr or YUV) on your TV.
- Connect the audio/video cable (red/white - not supplied) from the VIDEO OUT (CVBS) AUDIO OUT R/L sockets on this unit to the audio input sockets (red/ white) on your TV. Leave the yellow video cable disconnected.

Proceed to 'Getting Started - Setting up Progressive Scan feature' for detailed progressive feature setup.

13

## **Basic Connections** (continued)

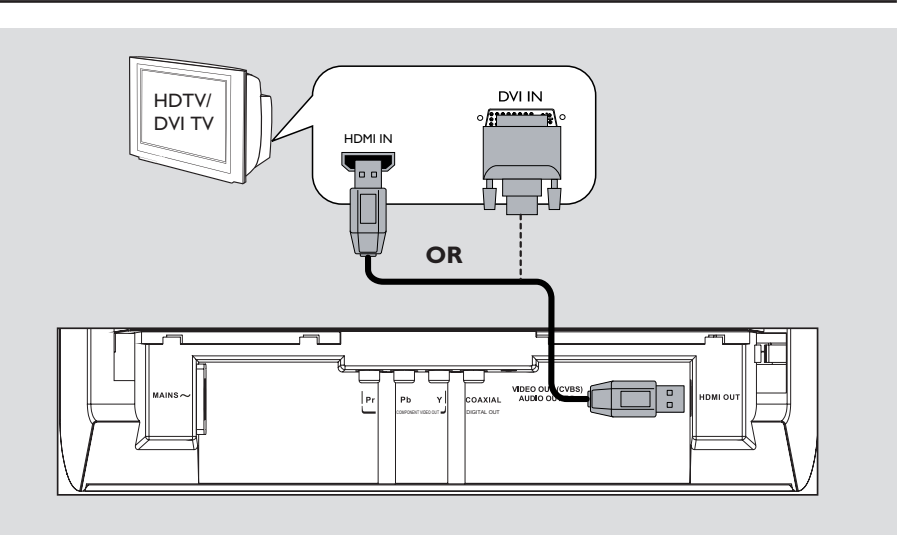

#### Option 3: Using HDMI or DVI TV socket

HDMI (High Definition Multimedia Interface) is a digital interface that allows pure digital audio/video transmission without the loss of image quality.

 Connect a HDMI cable (not supplied) from the HDMI OUT socket on this unit to the HDMI input socket on a HDMI-compatible device (e.g., HDMI TV, HDCP compliant DVI TV).

#### Note:

For HDCP compliant or DVI TV, you need a HDMI-DVI adaptor cable (not supplied) to connect the DVI input socket from your TV to the HDMI OUT socket on this unit.

#### Helpful Hint:

 The HDMI-DVI cable has only video output capability. An audio connection is required for audio output, see 'Optional Connections' for details.

## **Basic Connections** (continued)

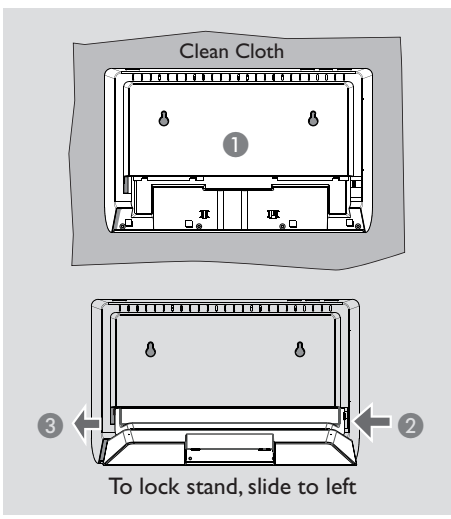

#### Step 2: Placing the unit

#### Before you start....

Make sure that all cables have been connected to this unit.

 To prevent this unit from being scratched, always covers its front surface with a cloth before you place it flat on any surface.

#### Option I: Placing on the table top

- Place this unit on a flat surface with the front panel facing down.
- 2 Place the detachable stand on the rear panel.
- Slide the stand to the left to lock it into position.

#### **Option 2: Mounting on the wall**

#### **CAUTION!**

Risk of personal injury and damage to the unit. Allow only qualified persons to mount the unit.

#### Note:

Mounting accessories not supplied.

- Mark the wall for screw hole positions where you intend to mount this unit, then drill the screw holes.
- Insert the rubber wall plugs and screws into the holes.
- 3 Hook this unit firmly onto the screws and lock into position.

#### Helpful Hint:

 To remove the stand, press and hold the catch at the extreme right of the rear panel and push the panel towards the right.

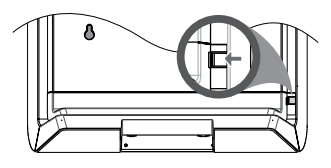

# **Basic Connections** (continued)

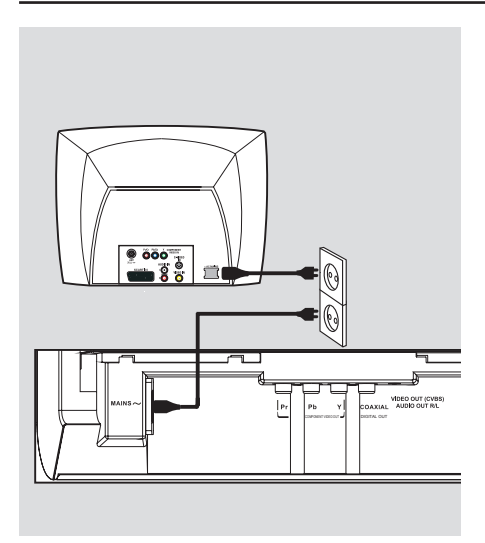

# Step 3: Connecting the power cord

#### After everything is connected properly, plug the AC power cord into the power outlet.

Never make or change any connections with the power turned on.

Helpful Hint:

 Refer to the type plate at the rear or bottom of the product for identification and supply ratings.

# **Optional Connections**

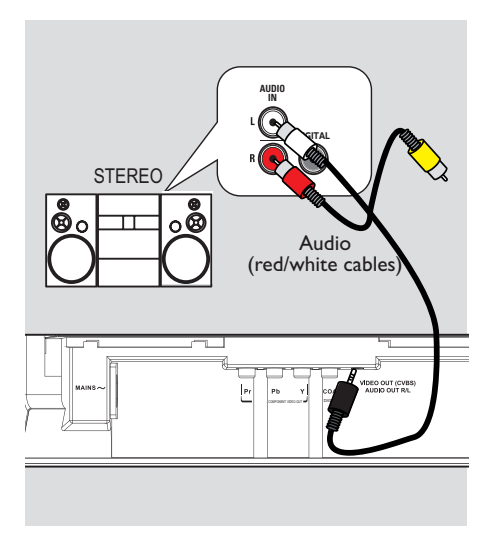

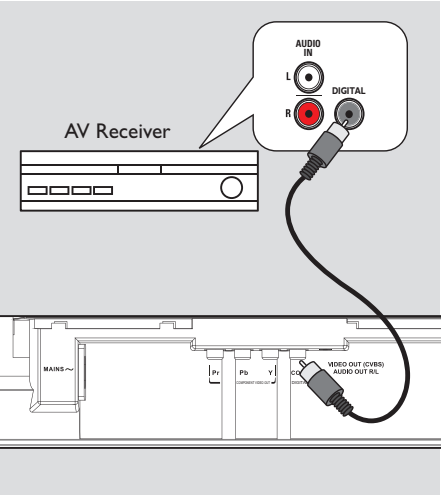

English

#### **Connecting to an Analogue** Stereo System

You can connect this unit to a two channel stereo system (e.g. mini system, analogue receiver) in order to enjoy stereo sound output.

Connect the audio/video cables (red/white - not supplied) from the VIDEO OUT (CVBS) AUDIO OUT **R/L** socket on this unit to the audio input sockets (red/white) on your connecting device. Leave the yellow video cable disconnected.

Por video connection, see 'Basic Connections - Step 1: Connecting to television' for details.

#### Helpful Hint:

- See 'Setup Menu Options - Audio Setup Page' for optimum audio settings.

#### Connecting to a Digital AV Amplifier/Receiver

You can connect this unit to an AV amplifier/receiver in order to enjoy quality sound.

- Connect a coaxial cable (not supplied) from the COAXIAL DIGITAL OUT socket on this unit to the digital coaxial input socket of the connected device.
- Por video connection, see 'Basic Connections - Step 1: Connecting to television' for details.

#### Helpful Hint:

 You have to set the appropriate Digital Audio Output setting. Otherwise, no sound or interference may occur. See 'Setup Menu Options - Audio Setup Page - Digital Audio Setup' for details.

# **Getting Started**

# Finding the correct viewing channel

- Press STANDBY-ON (1) to turn on this unit.
- 2 Turn on the TV and switch it to the correct video-in channel. You should see the blue DVD background screen.
  You may go to the lowest channel on your TV, then press the Channel Down button on your TV's remote control until you see the Video In channel.
  - → You may press ⊕ button repeatedly on your TV's remote control.
  - → Usually this channel is between the lowest and highest channels and may be called FRONT, A/V IN, VIDEO, etc.
     → Refer to your TV user manual on how
  - to select the correct input on your TV.
- If you are using external device, (such as audio system or receiver), turn it on and select the appropriate input source for this unit output. Refer to the device user manual for detail.

#### Setting language preferences

The language options are different depending on your country or region. It may not correspond to the illustrations shown on the user manual.

#### On-screen display (OSD) language

Select this to change the language of the On screen display menu of this unit. The menu language will remain once you have set it.

- Press SETUP on the remote control.
   General Setup Page } appears.
- 2 Use ▲▼ keys to select { OSD Language } in the menu and press ▶.

| General Setup Page |              |
|--------------------|--------------|
| Disc Lock          | ENGLISH      |
| OSD Language       | FRANÇAIS     |
| Sleep              | DEUTSCH      |
| Lip Sync           | ITALIANO     |
| Volume             | ESPAÑOL      |
| DivX(R) VOD Code   | PORTUGUÊS    |
|                    | NEDERLANDS V |
|                    |              |

3 Use ▲▼ keys to select a language and press **OK** to confirm.

# Getting Started (continued)

#### Audio, Subtitle and Disc Menu language for DVD playback

You can select your preferred language settings for DVD playback. If the selected language is not available on the disc, the disc's default language is used instead.

- Press STOP I twice to stop playback (if any), then press SETUP.
- Press > repeatedly to select { Preference Page }.
- 3 Use ▲▼ keys to select one of the options below and press ▶.

#### Preference Page

| Audio        | English    |
|--------------|------------|
| Subtitle     | Chinese    |
| Disc Menu    | French     |
| Parental     | Spanish    |
| PBC          | Portuguese |
| Mp3/Jpeg Nav | Polish     |
| Password     | Italian    |

#### { Audio }

Select this to change disc sound track language.

#### { Subtitle }

Select this to change the subtitle language.

#### { Disc Menu }

Select this to change the language of the disc menu.

Use ▲▼ keys to select a language and press OK to confirm.

If the language you want is not in the list, then select { Others }, then use the numeric keypad 0-9 on the remote control to enter the 4-digit language code 'XXXX' (see 'Language Code') and press OK.

5 Repeat steps 3 - 4 for other language settings.

# Getting Started (continued)

# Setting up Progressive Scan feature

(for Progressive Scan TV only)

The progressive scan displays twice the number of frames per second than interlaced scanning (ordinary normal TV system). With nearly double the number of lines, progressive scan offers higher picture resolution and quality.

#### Before you start...

 Ensure that you have connected this unit to a progressive scan TV (see 'Option 2: Using Component Video sockets (Y Pb Pr)').

 Turn on the TV to the correct viewing channel for this unit.
 Make sure that the TV progressive scan mode is turned off (or set to interlaced mode). Refer to your TV user manual.

- 2 Turn on this unit and press SETUP on the remote control.
- Press > repeatedly to select { Video Setup Page }.
- ④ Use ▲▼ keys to select { Progressive } > { On } in the menu and press OK to confirm.

# Video Setup Page TV Type TV Display Progressive On Picture Setting Off HD JPEG HDMI Video Setup

6 Read the notification message on the TV and confirm your action by selecting the { OK } in the menu and press OK.

There will be no picture on your TV at this state until you have turned on the progressive scan mode on your TV.

- ♂ Turn on your TV progressive scan mode, refer to your TVs user manual.
  → A message appears on the TV.
- Confirm your action by selecting the { OK } in the menu and press OK.
   The setup is now completed and you can start to enjoy the high quality picture.

#### If no picture is displayed

Press OPEN/CLOSE to open the disc compartment.

Press numeric keypad 'l' on the remote control.

➔ The unit background screen appears.

#### Helpful Hints:

 If a blank/distorted screen appears, wait for 15 seconds for the auto recovery.

- Some progressive scan TVs are not fully compatible with this unit, resulting in an unnatural picture when playing back a DVD VIDEO disc in the progressive scan mode. In such a case, turn off the progressive scan feature on this unit and your TV.

### Playable discs

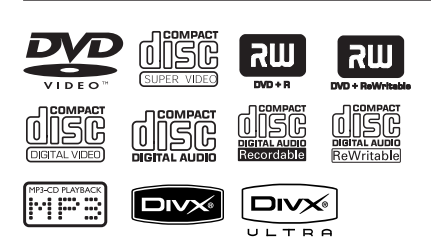

#### This unit plays:

- Digital Versatile Discs (DVDs)
- Video CDs (VCDs)
- Super Video CDs (SVCDs)
- Finalised DVD Recordable (DVD±R), DVD Rewritable (DVD±RW)
- Audio Compact Discs (CDs)
- MP3/ WMA discs
  - The file extension has to be '.mp3', '.wma'
  - JPEG/ISO format
  - Maximum 14 characters display.
  - Supported bit-rate;
     32 320 kbps (MP3)
     64 192 kbps (WMA)
- Picture files (Kodak, JPEG) on CD-R(W)/DVD+R(W)
  - The file extension has to be '.JPG' and not '.JPEG.'
  - JPEG/ISO format
  - It can only display DCF-standard still pictures or JPEG pictures such as TIFF.
- DivX® files on CD-R(W)/ DVD+R(W)
  - The file extensions has to be '.AVI', '.MPG' or '.MP4'.
  - DivX<sup>®</sup> Certified, DivX<sup>®</sup> Ultra Certified
  - Q-pel accurate motion compensation
  - Global Motion Compensation (GMC) playback

#### Region codes for DVD discs

DVD discs and players are designed with regional restrictions. Before playing a disc, make sure the disc is for the same region as your unit. The region code for this unit is indicated at the rear panel.

| Region                                                   | Discs that can<br>be played |
|----------------------------------------------------------|-----------------------------|
| U.S.A. and<br>Canada regions                             |                             |
| U.K and<br>Europe regions                                |                             |
| Asia Pacific,<br>Taiwan, Korea                           |                             |
| Australia,<br>New Zealand,<br>Latin America              |                             |
| Russia and<br>India regions                              |                             |
| China, Calcos<br>Islands,<br>Walls and Futuna<br>Islands |                             |

#### Helpful Hints:

Maximum 100 sessions for CD and 10 multi border for DVD are supported.

- For DVD-R and DVD-RW multi border, only finalised discs are supported.

 For DVD+R and DVD+RW multi border, both finalised and unfinalised discs are NOT supported.

#### Notes:

- If the inhibit icon ⊘ appears on the TV when a button is pressed, it means the function is not available on the current disc or at the current time.

#### - Never put any objects other than discs in the disc compartment. Doing so may cause this unit to malfunction.

#### **Playing a disc**

- Press () to turn on this unit.
- 2 Turn on the TV to the correct viewing channel for this unit.
- ③ Press OPEN/CLOSE ▲ to open the disc compartment.
- You can also hold down STOP 
  on the remote control to open and close the disc compartment.
- 4 Load a disc into the disc compartment and press OPEN/CLOSE ▲.
   → Make sure the disc label is facing towards you.

5 Playback starts automatically.
 → If not, press PLAY/PAUSE ►II.
 → See the following pages for more playback options and features.

#### Helpful Hints:

- Never close the disc compartment manually.

 If you are having trouble playing a certain disc, remove the disc and try a different one. Improperly formatted discs cannot be played on this unit.

 Some discs cannot be played on this unit due to the configuration and characteristics of the disc, or due to the condition of recording and authoring software that was used.

#### **Basic playback controls**

#### Pausing playback

During playback, press PLAY/PAUSE
 II.

→ To resume playback, press PLAY/ PAUSE ►II.

Selecting another track/chapter/ title

 Press PREV 
 / NEXT > or use the numeric keypad 0-9 to enter a track/ chapter/title number.

→ If the repeat track mode is active, press **PREV** I again to replay the same track/chapter/title.

# Searching backward/forward (not applicable for JPEG)

Press and hold PREV |
 Y NEXT >
 While searching, press 
 / >
 repeatedly to select different search speed (2X, 4X, 8X, 16X, 32X).
 To resume normal playback, press
 PLAY/PAUSE >

#### Playing in slow motion mode (not applicable for CD/WMA/MP3/ JPEG)

During playback, press ▲/ ▼ to start slow motion play.
 → Sound will be muted. Press ▲/ ▼ repeatedly to select different play speed (1/2, 1/4, 1/8, 1/16).
 Note: Slow backward motion playback is only possible for DVD.

→ To resume normal playback, press PLAY/PAUSE ►II.

Stopping playback Press STOP ■. Helpful Hints:

– For video disc, playback always resumes from the point where it was last stopped. To start playback from the beginning, press **PREV** I◀ while the message 'Play from start, press [PREV]' is displayed.

 This is a power-saving feature, this unit automatically switches to low power standby mode if you do not press any buttons within 15 minutes after a disc has stopped playing or in pause mode.

 Screen saver starts automatically if playback is stopped or paused for about 5 minutes.

#### Selecting various repeat/ shuffle functions

The repeat play options and shuffle play mode varies depending on the disc type.

 While playing a disc, press REPEAT on the remote control repeatedly to choose a repeat play mode.

#### DVD

- → Chapter (repeat current chapter)
- $\rightarrow$  Title (repeat current title)
- → All (repeat entire disc)
- → Shuffle (random playback)
- → Off (exit repeat mode)

#### VCD/SVCD/CD

- → Track (repeat current track)
- → All (repeat entire disc)
- → Shuffle (random playback) (not applicable for CD)
- $\rightarrow$  Off (exit repeat mode)

#### JPEG/WMA/MP3/DivX®

- $\rightarrow$  Single (current file once)
- → Repeat One (repeat current file)
- → Repeat All/Repeat Folder (repeat all files in the current folder)
- → Repeat Off/Folder (play all files in a folder once)
- To cancell repeat play mode, press **REPEAT** repeatedly until 'Off' appears or press **STOP**.

Helpful Hint:

- Repeat playback is not possible on VCDs
- or SVCDs when the PBC mode is turned on.

# Repeating a specific section (A-B)

- While playing a disc, press
   REPEAT A-B at the start point.
- Press REPEAT A-B again to end the section.

→ The section will now repeat continuously.

Press REPEAT A-B again to resume normal playback.

#### Helpful Hint:

 The marked section for repeat playback is only possible within the same chapter/track.

# Other playback features for video discs

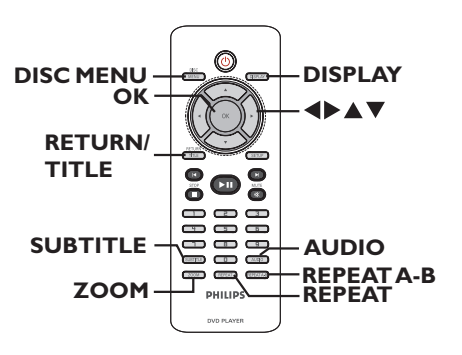

#### Note:

The operating features described here might not be possible for certain discs. Always refer to the instructions supplied with the discs.

#### Using the Disc Menu

Depending on the disc, a menu may appear on the TV once you load in the disc.

#### To select a playback feature

Use AV
 keys or numeric keypad
 0-9 on the remote control, then press
 OK to start playback.

#### To access or exit the menu

 Press DISC MENU on the remote control.

#### Zooming

This option allows you to zoom and pan through the picture on the TV.

During playback, press ZOOM repeatedly to select a different zoom factor.

Playback continues.

- 2 Use ▲▼◀▶ keys to pan through the enlarged picture.
- Press ZOOM repeatedly to return to the original size.

#### Changing sound track language

This operation works only on DVDs with multiple sound track languages, or VCDs with multiple audio channels.

#### For DVD

 Press AUDIO repeatedly to select the available audio languages.

#### For VCD

 Press AUDIO repeatedly to select the available audio channels provided by the disc.

#### Changing subtitle language

This operation works only on DVDs with multiple subtitle languages. You can change to your desired language during playback.

 Press SUBTITLE repeatedly to select different subtitle languages.

#### Playback Control (VCD/SVCD)

Playback Control (PBC) playback allows you to play Video CDs or SVCDs interactively, following the menu on the display.

# For VCDs with PBC feature (version 2.0 only) and SVCDs

 Press DISC MENU to turn on or off the PBC mode.
 → If the PBC mode is turned on, the

PBC menu (if available) appears on the TV.

→ If the PBC mode is turned off, it skips the PBC menu and playback from the first track.

 If the PBC mode is turned on, pressing **RETURN/TITLE** during playback will return to the PBC menu.

#### Helpful Hint:

- You cannot use numeric keypad 0-9 to select track if PBC mode is on.

#### Using Display menu options

This unit can display the disc playback information (for example, title or chapter number, elapsed playing time), a number of operations can be done without interrupting disc playback.

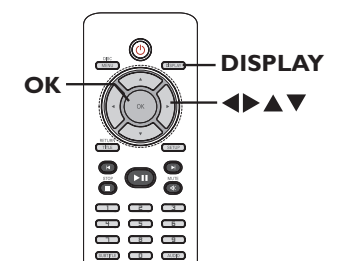

During playback, press **DISPLAY** on the remote control.

 $\rightarrow$  The available disc information appears on the TV.

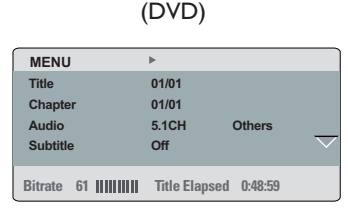

(VCD/SVCD)

| ►             |                                                         |
|---------------|---------------------------------------------------------|
| 01/21         |                                                         |
| 1:12:32       |                                                         |
| 0:02:29       |                                                         |
| Off           | $\overline{}$                                           |
|               |                                                         |
| Iotal Elapsed | 0:48:59                                                 |
|               | 01/21     1:12:32     0:02:29     Off     Total Elapsed |

- 2 Use ▲▼ keys to view the information and press OK to access.
- 3 Use the numeric keypad 0-9 to input the number/time or use ▲▼ keys to make the selection.
- Press OK to confirm.
   Playback changes to the selected operation.

Selecting title/chapter/track

This option allows you to skip to a specific title/chapter/track in the current disc.

- Move to { Title } / { Chapter } or { Track } option in the display menu and press ►.
- Use the numeric keypad 0-9 to input the valid number.
   Playback skips to the selected operation.

#### Searching by time

This option allows you to skip to a specific point in the current disc.

- Move to { TT Time / CH Time / Disc Time / Track Time } in the display menu and press ►.
- Use the numeric keypad 0-9 to enter the time where playback should start (eg. 0:34:27).

→ Playback skips to the selected time.

#### Viewing playing time

It shows the remaining/elapsed time display of the current disc.

Move to { Time Disp } in the display menu and press ►.

 $\rightarrow$  The information and display are differ depending on the disc type.

#### For DVD

| Display       | Descriptions                                |
|---------------|---------------------------------------------|
| TT/CH Elapsed | Title or Chapter elapsed playing time.      |
| TT/CH Remain  | Title or Chapter<br>remaining playing time. |

#### For VCD/SVCD

| Display      | Descriptions            |
|--------------|-------------------------|
| Total/Single | Disc or Track elapsed   |
| Elapsed      | playing time.           |
| Total/Single | Disc or Track remaining |
| Remain       | playing time.           |

#### Switching camera angles

This option is only available on DVDs that contain sequences recorded from different camera angles. This allows you to view the picture from different angles.

- Move to { Angle } in the display menu and press ▶.
- Use the numeric keypad 0-9 to input a valid number.

 $\rightarrow$  Playback changes to the selected angle.

#### Preview function (VCD/SVCD/DVD)

This function allows you to preview the contents of a VCD/SVCD/DVD disc.

#### Move to { Preview } in the display menu and press ▶.

→ The preview menu appears.

(DVD)

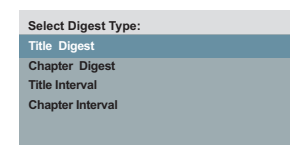

(VCD/SVCD)

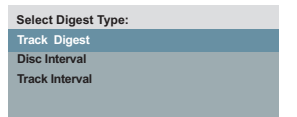

② Use ▲▼ keys to select one of the preview type and press OK.
 → Thumbnail pictures of each segment appear on the TV.

| <sup>01</sup> <b>A</b> | <sup>02</sup> <b>B</b> | <sup>03</sup> C |
|------------------------|------------------------|-----------------|
| <sup>04</sup> <b>D</b> | ⁵E                     | •• F            |

- To go to the previous or next page, press
   PREV I / NEXT I.
- 3 Use ▲▼◀▶ keys to select a thumbnail picture and press OK to start playback from there.

#### Special Audio CD feature

This is a time search option for audio CD playback. Playback skips to the time you input, within the disc or track.

During playback, press DISPLAY repeatedly to toggle between different input options.

| Display      | Descriptions                 |
|--------------|------------------------------|
| Disc Go To   | Time search within the disc. |
| Track Go To  | Time search within a track.  |
| Select Track | Select a track number.       |

- 2 Use the numeric keypad 0-9 to enter the time where playback should start (minutes:seconds).
  - $\rightarrow$  Playback skips to the selected time.

28

#### Playing a DivX® disc

This unit supports the playback of DivX movie which you can copy from your computer onto a recordable disc. See 'Setup Menu Options - { General Setup Page > DivX(R) VOD Code }' for details.

- Load a DivX disc.
- 2 Use ▲▼ keys to select to the file you want to play.
- OF Press OK to start playback.

During playback;

- If the DivX disc has multilingual subtitles, you can press SUBTITLE on the remote control to change the subtitle language.
- If the DivX disc has different audio tracks, you can press AUDIO on the remote control to change the audio stream.

#### Helpful Hints:

 Subtitle files with the following file name extensions (.srt, .smi, .sub, .ssa, .txt) are supported but do not appear on the file navigation menu.

 The subtitle file name (.sub) has to be saved under the same file name as the movie (.avi) in the same folder.

#### Advance features of the DivX Ultra

| Features                   | Descriptions                                                                                                    |  |
|----------------------------|----------------------------------------------------------------------------------------------------|--|
| XSUB™<br>subtitles         | <ul> <li>allow multiple language<br/>subtitles selection for<br/>movie.</li> </ul>                                                                           |  |
| Interactive<br>video menus | <ul> <li>provide easy access and<br/>control.</li> <li>quick navigation to<br/>various scenes/features<br/>and select audio/subtitle<br/>options.</li> </ul> |  |
| Alternate<br>audio tracks  | <ul> <li>enable audio tracks<br/>in multiple language<br/>versions.</li> <li>separate audio tracks<br/>for specific speaker<br/>configurations.</li> </ul>   |  |
| Chapter<br>points          | <ul> <li>provide flexibility.</li> <li>allow jump straight to the<br/>scene you want to watch<br/>from any point in video.</li> </ul>                        |  |

# Playing a JPEG photo disc (slide show)

#### Before you start ...

Turn on your TV to the correct Video In channel. See 'Finding the correct viewing channel' for details.

- Load a photo CD (Kodak Picture CD/ JPEG).
  - $\Rightarrow$  The picture menu appears on the TV.
  - → For Kodak disc, the slide show begins automatically.

Press **PLAY/PAUSE II** to start the slide-show playback.

During playback:

- Press PLAY/PAUSE >II to pause or resume playback.
- Press **PREV** I ✓ / **NEXT** ► to play another file in the folder.

#### Helpful Hints:

 It may require longer time to display the disc content due to the large number of songs/pictures compiled into one disc.

#### Supported file format:

- The file extension has to be '\*.JPG' and not '\*.JPEG'.

 This unit can only display digital camera pictures according to the JPEG-EXIF format, typically used by almost all digital cameras. It cannot display Motion JPEG, or pictures in formats other than JPEG, or sound clips associated with pictures.

#### **Preview function**

 During playback, press DISPLAY.
 I2 thumbnail pictures will be displayed on the TV.

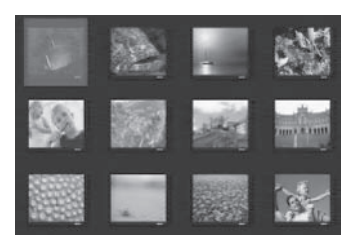

- Press PREV I / NEXT ► to display pictures on the previous/next page.
- 3 Use ▲▼◀▶ keys to select one of the pictures and press OK to start playback.
- Press DISC MENU to return to Picture CD menu.

#### Zooming

- During playback, press ZOOM repeatedly to select a magnification level.
- 2 Use ▲▼◀▶ keys to pan through the enlarged image.

#### Flip/Rotate picture

■ During playback, use ▲▼◀▶ keys to rotate/flip the picture on the TV.

| Action                                    | Remote<br>control |
|-------------------------------------------|-------------------|
| flip the picture vertically.              |                   |
| flip the picture horizontally.            | ▼                 |
| rotate the picture counter-<br>clockwise. | •                 |
| rotate the picture<br>clockwise.          |                   |

#### Playing a MP3/WMA disc

This unit can playback most of the MP3 and WMA files recorded on a recordable disc or commercial CD.

#### Before you start ...

Turn on your TV to the correct Video In channel. See 'Finding the correct viewing channel' for details.

#### Load a MP3/WMA disc.

→ The disc reading time may exceed 30 seconds due to the complexity of the directory/file configuration.

→ The disc menu appears on the TV.

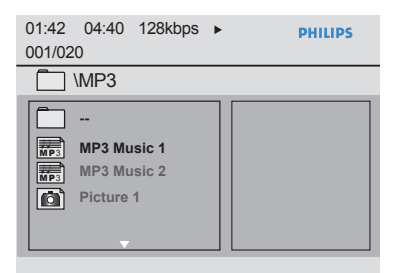

2 Use ▲▼ keys to select a desired folder and press OK to open the folder.

3 Use ▲▼ keys to select a file and press OK to start playback.

→ Playback starts from the selected file and continues through to the end of the folder. During playback:

- Press PREV I / NEXT ► to playback another file in the current folder.
- Press ◀ / ▶ repeatedly to fast backward/ forward search on the file.
- To select another folder from current disc, use ▲▼ keys to navigate back to the root menu.
- 4 To stop playback, press STOP .

#### Helpful Hints:

 You can set to display or skip the folders when you load a MP3/JPEG disc. Press SETUP, then go to { Preference Page > Mp3/Jpeg NAV }.

 Only the first session of a multi-session CD will be played back.

 It is normal to experience an occasional 'skip' while listening to your MP3/WMA disc due to poor clarity of digital contents during internet downloading.

 If any special characters are present in the MP3/WMA track name (ID3) or album name, it might not be displayed correctly on the screen because this unit does not support the characters.

# Playing music and photo files simultaneously

You can create a musical slide show playback if the disc contains both the MP3/WMA music and JPEG picture files.

- Load a disc that contains both MP3/WMA and JPEG files.
- ② Use ▲▼ keys to select a MP3/WMA file from the disc menu and press OK to start playback.
- Ouring MP3/WMA playback, use ▲▼ keys to select a JPEG file from the disc menu and press OK.
   → Slideshow begins and continues till the end of the photo folder or albbum.
- ④ To stop simultaneous playback, press STOP ■ twice.

#### Helpful Hints:

Some files on Kodak or JPEG disc may be distorted during playback due to the configuration and characteristics of the disc.
 During simultaneous playback, fast forward / backward or slow forward/ backward is not available.

#### Accessing the setup menu

You can change the settings in this unit to suit your particular requirements.

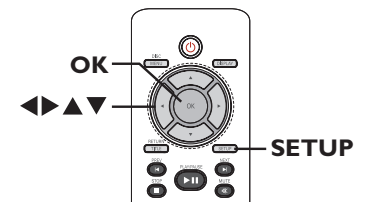

- Press SETUP on the remote control.
   The setup menu appears.
- Use I keys to select one of the setup menu.
- If you are not able to access the { Preference Page }, press SETUP to exit the menu. Then, press STOP twice before you press the SETUP again.
- 3 Use ▲▼ keys to select a setup option and press ► to access.
- Select your desired setting and press OK to confirm.

Instructions and explanations of the options are provided in the following pages.

→ If the option in the menu is grayed out, that means the setting is not available or cannot be changed in the current state.

5 To exit, press SETUP.

| General Setup Page |
|--------------------|
| Disc Lock          |
| OSD Language       |
| Sleep              |
| Lip Sync           |
| Volume             |
| DivX(R) VOD Code   |
|                    |
|                    |

#### See 'General Setup Page' on this chapter.

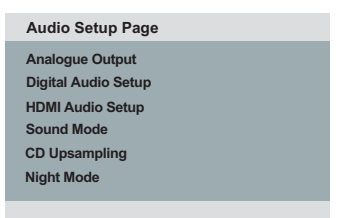

#### See 'Audio Setup Page' on this chapter.

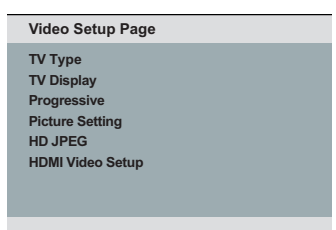

#### See 'Video Setup Page' on this chapter.

Preference Page Audio Subtitle Disc Menu Parental PBC Mp3/Jpeg Nav Password

See 'Preference Page' on this chapter.

# Setup Menu Options (continued)

| General Setup Page (underlined options are the factory default settings) |                                                                                                    |                                                                                                    |
|--------------------------------------------------------------------------|----------------------------------------------------------------------------------------------------|----------------------------------------------------------------------------------------------------|
| Disc Lock                                                                | Not all discs are rated o<br>prevent play of specific o<br>discs can be locked.<br>{ Lock } –                                                       | r coded by the disc maker. You can<br>liscs with the disc lock function. Up to 20<br>To block the playback of the current<br>disc. Subsequent access to a locked disc<br>requires a six-digit password.<br>The default password is '136900' (see<br>{ Preference Page - Password }).<br>All discs can be played. |
| OSD Language                                                             | Select the menu language                                                                                                    | e for this unit's on-screen display.                                                                                                    |
| Sleep                                                                    | The sleep timer enables<br>automatically after the so<br>{ <b>15/30/45/60 Mins</b> }-<br>{ <b>Off</b> } –                                           | this unit to switch to standby mode<br>elected a preset time.<br>Select the preset minutes for<br>switching this unit to standby mode<br>automatically.<br>Turn off the sleep mode.                                                                                                    |
| Lip Sync                                                                 | This feature allows you to adjust the audio delay times if the video playback is slower than the audio output streams, hence resulting in lip-sync. |                                                                                                    |
|                                                                          | Access the lip sync setup times ( $\underline{00} \sim 200 \text{ ms}$ ) for                                                                        | n menu. Use ◀▶ keys to set the delay the audio output and press <b>OK</b> to exit.                                                                                                    |
| Volume                                                                   | This setting allows you to adjust the volume level.                                                                                                 |                                                                                                    |
|                                                                          | Access the volume setup level between $0 \sim 20$ and                                                                                               | a menu. Use <b>◀▶</b> keys to set the volume d press <b>OK</b> to exit.                                                                                                    |
| DivX(R) VOD Code                                                         | Philips provides you with<br>registration code that all<br>from DivX® VOD servid<br>downloaded videos from<br>on this unit.                         | the DivX® VOD (Video On Demand)<br>ows you to rent or purchase videos<br>e at http://www.divx.com/vod. All the<br>DivX® VOD can only be played back                                                                                                    |
|                                                                          | Press 🕨 to see the regis                                                                                                    | tration code and press <b>OK</b> to exit.                                                                                                    |

Audio Setup Page (underlined options are the factory default settings)

| Analogue Output     | This setting is only required if you have connected the audio output of this unit to a stereo device or TV using the analogue output socket. |                                                                                                    |
|---------------------|----------------------------------------------------------------------------------------------------|----------------------------------------------------------------------------------------------------|
|                     | { LT/RT }                                                                                                    | <ul> <li>The connected device has a built-in<br/>Dolby Pro Logic decoder. It can deliver<br/>the surround sound through the two<br/>speakers.</li> </ul> |
|                     | { <u>Stereo</u> }                                                                                                    | <ul> <li>The connected device can only output<br/>stereo audio through two speakers.</li> </ul>                                                          |
|                     | { V SURR }                                                                                                    | <ul> <li>For virtual surround sound effects.</li> </ul>                                                                                                  |
| Digital Audio Setup | This setting is only r                                                                                                    | equired if you have connected the audio                                                                                                    |

**Digital Audio Setup** This setting is only required if you have connected the audio output of this unit to an amplifier/receiver using the digital output socket.

{ Digital Output } - { Off }

Disable digital audio output. Select this if you are using the analogue audio sockets to connect this unit to a TV or Stereo system.

#### { <u>All</u> }

The connected device supports multichannel audio formats. The digital audio format will be output as on disc.

#### { PCM Only }

The connected device does not support multi-channel formats. All audio signals are downmixed to PCM format (2-channel).

# Setup Menu Options (continued)

| Audio Setup Page (underlined options are the factory default settings) |                                                                                                    |                                                                                                    |
|------------------------------------------------------------------------|----------------------------------------------------------------------------------------------------|----------------------------------------------------------------------------------------------------|
| Digital Audio Setup                                                    | Continued                                                                                                    |                                                                                                    |
|                                                                        | { LPCM Output } –                                                                                                    | { <u>48K</u> }<br>Select this to play disc recorded at<br>sampling rate of 48 kHz.                                                                                                    |
|                                                                        |                                                                                                    | { <b>96K</b> }<br>Enable 96 kHz output on digital audio if<br>the amplifier/receiver is compatible<br>with high sampling rate audio (88.2 / 96<br>kHz). However, if the sound output is<br>distorted or there is no sound, change<br>the setting to '48K'. |
|                                                                        | <b>Note:</b> LPCM Output ca<br>activated. The higher the<br>quality.                                                                         | an only be selected when { PCM Only } is<br>e sampling rate, the better the sound                                                                                                    |
| HDMI Audio Setup                                                       | This setting is only requ<br>socket to connect your                                                                                          | uired if you are using the HDMI OUT<br>TV or other display device.                                                                                                    |
|                                                                        | { <u>On</u> } –                                                                                                    | Enable audio output through HDMI                                                                                                    |
|                                                                        | { Off } –                                                                                                    | Disable HDMI audio output. In this case, an alternative audio connection is required from this unit to your TV.                                                                                                    |
| Sound Mode                                                             | Select the type of preset digital sound effect that can match the disc's content or optimize the sound of the musical style you are playing. |                                                                                                    |
|                                                                        | { <b>3D</b> } –                                                                                                    | It provides a virtual surround sound<br>experience through the left and right<br>audio channels. Available options are:<br>{ <u>Off</u> }, { Living Room }, { Hall },<br>{ Arena } and { Church }.                                                         |
|                                                                        | { Movie Mode } -                                                                                                    | Movie sound effects. Available options<br>are: { <u>Off</u> }, { Sci-Fi }, { Action },<br>{ Drama } and { Concert } effect.                                                                                                    |
|                                                                        | { Music Mode } -                                                                                                    | Musical sound effects. Available options<br>are: { <u>Off</u> }, { Digital }, { Rock }, { Classic }<br>and {  azz }.                                                                                                    |

| Audio Setup Page (underlined options are the factory default settings) |                                                                                                    |  |
|------------------------------------------------------------------------|----------------------------------------------------------------------------------------------------|--|
| CD Upsampling                                                          | This feature enables you to convert the music CD to a<br>higher sampling rate using sophisticated digital signal<br>processing for better sound quality. If you have activated<br>the CD upsampling, this unit automatically switches to<br>stereo mode.                                                                                                    |  |
|                                                                        | <ul> <li>{ Off } - Disable CD-upsampling function.</li> <li>{ 88.2 kHz (X2) } - Convert the sampling rate of the CDs to twice as high as the original rate.</li> <li>{ 176.4 kHz (X4) } - Convert the sampling rate of the CDs to four times as high as the original rate.</li> </ul>                                                                                         |  |
|                                                                        | <b>Note:</b> CD upsampling is only possible when playback the music CD in stereo mode.                                                                                                    |  |
| Night Mode                                                             | This mode optimizes playback of sound at low volume. High rolume outputs will be softened and low volume outputs will be enhanced to an audible level. This feature is only applicable for DVD video discs with Dolby Digital mode.         On }       – Turn on night mode.         Off }       – Turn off night mode. Select this to enjoy the surround sound with its full |  |

# Setup Menu Options (continued)

| Video Setup Page (underlined options are the factory default settings) |                                                                                                    |                                                                                                    |  |
|------------------------------------------------------------------------|----------------------------------------------------------------------------------------------------|----------------------------------------------------------------------------------------------------|--|
| ТV Туре                                                                | Select the colour system that matches the connected TV. It<br>enables playback of a different type of disc (PAL or NTSC disc)<br>on this unit.                                                                                        |                                                                                                    |  |
|                                                                        | { <u>PAL</u> }<br>{        Multi        }                                                                                                    | <ul> <li>For PAL-system TV.</li> <li>For TV that is compatible with both<br/>PAL and NTSC.</li> </ul>                                                               |  |
|                                                                        | { <b>NTSC</b> }                                                                                                    | <ul> <li>For NTSC-system TV.</li> </ul>                                                                                                    |  |
| TV Display                                                             | The picture shape can be adjusted to fit your TV.                                                                                                    |                                                                                                    |  |
|                                                                        | { <u>4:3 Pan Scan</u> }                                                                                                    | <ul> <li>For a full-height picture<br/>with the sides trimmed.</li> </ul>                                                                                           |  |
|                                                                        | { <b>4:3 Letter Box</b> }                                                                                                    | } - For a 'wide-screen' display<br>with black bars on the top<br>and bottom.                                                                                        |  |
|                                                                        | { 16:9 }                                                                                                    | - For wide-screen TV<br>(frame ratio 16:9).                                                                                                    |  |
| Progressive                                                            | Before enabling the progressive scan feature, you must ensure                                                                                                    |                                                                                                    |  |
|                                                                        | that your TV can accept progressive signals (a progressive scan<br>TV is required) and that you have connected this unit to your TV<br>using the Y Pb Pr. See 'Getting Started - Setting up Progressive<br>Scan feature' for details. |                                                                                                    |  |
|                                                                        | { <b>On</b> }                                                                                                    | <ul> <li>Turn on progressive scan mode.<br/>Read the instructions on the TV and<br/>confirm your action by pressing <b>OK</b> on<br/>the remote control.</li> </ul> |  |
|                                                                        | { <u>Off</u> }                                                                                                    | <ul> <li>Turn off progressive scan mode.</li> </ul>                                                                                                    |  |
|                                                                        | <b>Note:</b> The Progressive Scan setting will not be available when the HDMI video signal is detected.                                                                                                    |                                                                                                    |  |

Original colour setting. Vibrant colour setting. Soft colour setting.

Select this to personalize the picture colour setting. Use the  $\blacktriangleleft \triangleright$  keys to adjust to the setting that best suits your personal preference and press **OK** to confirm. For an average setting, select

#### **Video Setup Page** (underlined options are the factory default settings)

#### **Picture Setting**

This unit provides three predefined sets of picture colour settings and one personal setting which you can define yourself.

| { | <b>Standard</b> | } |
|---|-----------------|---|
| { | Vivid }         |   |
| { | Cool }          |   |
| { | Personal        | } |

| Brightness | 0 |
|------------|---|
| Contrast   | 0 |
| Sharpness  | 0 |
| Colour     | 0 |

**HD JPEG** 

HD JPEG allows you to enjoy untouched and uncompressed pictures at it's original resolution. This feature is only applicable if you have connected this unit to a HDMI-compatible TV/device.

| { <u>On</u> } | - | Display high definition picture. |
|---------------|---|----------------------------------|
| { Off }       | _ | Display standard picture.        |

{0}.

**Note:** This feature is only available for JPEG picture disc. This unit supports the display resolution of 720p and above.

English

Video Setup Page (underlined options are the factory default settings)

**HDMI Video Setup** It provides the picture settings to enhance the appearance and picture quality for disc playback. This feature is only applicable if you have connected this unit to a HDMI-compatible TV/device.

{ **Resolution** } - Select a suitable video resolution that is compatible with your TV display capability.

{ <u>Auto</u> } It detects and selects the best supported video resolution automatically.

{ **480p**, **576p**, **720p**, **1080i** } Manually select a video resolution. 'p' for progressive and 'i' for interlaced.

**Note:** If the selected resolution is not supported by your HDMI/ DVI TV, a black screen will appear. In this case, wait for 5 seconds for auto recovery or use the composite (yellow) video cable to connect this unit and your TV. Turn on your TV to the correct input channel for the composite video and adjust the resolution setting to 480p/576p.

#### { Wide Screen Format }

Select a suitable screen display.
 Note: This feature is only available if you have selected { 16:9 } in { TV Display } setup.

#### { 4:3 Pillar Box }

Display the 4:3 picture disc on the widescreen TV without stretching. Black bars will be shown on the both sides of the TV.

#### { Super Wide }

Display the 4:3 picture disc on the wide-screen TV with non-linear stretching (centre position of the screen is stretched less than the side).

#### { <u>Off</u> }

No aspect ratio adjustment is made when this option is selected.

**Note:** { Super Wide } and { 4:3 Pillar Box } is only applicable when this unit's resolution is set to 720p or 1080i.

| <b>Preference Page</b> (underlined options are the factory default settings) |                                                                                                    |  |  |
|------------------------------------------------------------------------------|----------------------------------------------------------------------------------------------------|--|--|
| Audio                                                                        | Select the preferred audio language for DVDs with multiple sound tracks.                                                                                                    |  |  |
| Subtitle                                                                     | Select the preferred subtitle language for DVDs playback.                                                                                                    |  |  |
| Disc Menu                                                                    | Select the preferred disc menu language for DVDs playback.                                                                                                    |  |  |
|                                                                              | <b>Note:</b> If the selected audio/subtitle/disc menu language is not available on the DVDs, the disc's default language will be used instead.                                                                                                    |  |  |
| Parental                                                                     | This setting allows you to control the playback of certain disc<br>through a rating level. It works only on the DVDs with parental<br>level assigned to the complete disc or to certain scenes on the<br>disc.<br>1) Use ▲▼ keys to select a rating level from 1 to 8 and press                               |  |  |
|                                                                              | <ul> <li>OK.</li> <li>2) Use the numeric keypad 0-9 on the remote control to enter your six-digit password and press OK.</li> </ul>                                                                                                    |  |  |
|                                                                              | Notes:                                                                                                    |  |  |
|                                                                              | <ul> <li>The ratings are country-dependent ('1' is considered material<br/>that is least offensive and '8' is most offensive). To disable<br/>parental controls and allow all discs to play, select '8'.</li> </ul>                                                                                           |  |  |
|                                                                              | <ul> <li>Some DVDs are not encoded with a rating though the movie<br/>rating may be printed on the disc cover. The rating level<br/>feature does not prohibit playback of such discs. VCD, SVCD<br/>and CD have no level indication, so parental control has no<br/>effect on these type of discs.</li> </ul> |  |  |
|                                                                              | <ul> <li>DVDs that are rated higher than the level you selected will<br/>not be played unless you enter the same six-digit password.</li> </ul>                                                                                                    |  |  |
| PBC                                                                          | Play Back Control feature is applicable for VCD/SVCD only. It allows you to play Video CDs (2.0) interactively, following the menu on the display.                                                                                                    |  |  |
|                                                                              | { <u>On</u> } - The index menu (if available) appears<br>on the TV when you load a VCD/<br>SVCD.                                                                                                    |  |  |
|                                                                              | { Off } - The VCD/SVCD skips the index menu<br>and playback directly from the<br>beginning.                                                                                                    |  |  |

# Setup Menu Options (continued)

| Preference Page (underlined options are the factory default settings) |                                                                                                    |  |  |
|-----------------------------------------------------------------------|----------------------------------------------------------------------------------------------------|--|--|
| Mp3/Jpeg Nav                                                          | <ul> <li>Mp3/Jpeg Navigator can only be set if the disc is recorded with a menu. It allows you to select different display menus for easy navigation.</li> <li><b>Without Menu</b> - Display all the files contained in the MP3/Picture disc.</li> <li><b>With Menu</b> - Display the folder menu of the MP3/Picture disc.</li> </ul>                                         |  |  |
| Password                                                              | Select this to set the password for Parental control and Disc Lock. The default password is '136900'.                                                                                                    |  |  |
|                                                                       | To change the password:<br>I) Press <b>OK</b> twice to access the change password menu.<br>Old Password<br>New Password<br>Confirm PWD<br>OK                                                                                                    |  |  |
|                                                                       | <ol> <li>Use the numeric keypad 0-9 on the remote control to<br/>enter your existing six-digit password at { Old Password }.</li> </ol>                                                                                                    |  |  |
|                                                                       | <b>Note:</b> When doing this for the first time or if you forget your existing password, enter '136900'.                                                                                                    |  |  |
|                                                                       | <ul> <li>3) Enter the new six-digit password at { New Password }.</li> <li>4) Enter the new six-digit password again at { Confirm PWD }.</li> <li>5) Press <b>OK</b> to confirm and exit.</li> </ul>                                                                                                    |  |  |
| DivX Subtitle                                                         | Select the font type that supports the recorded DivX subtitle.         { Standard }       - Display a standard list of Roman subtitle fonts provided by this unit.         { Central Europe }       - Display a list of central Europe fonts.         For the rest of the Europe only       - Display a list of Cyrillic fonts.         { Greek }       - Display Greek font. |  |  |
| Default                                                               | This setting enables you to reset all the options and settings to<br>the factory defaults, with exception of your password for<br>Parental control and Disc Lock.                                                                                                    |  |  |
|                                                                       | Press <b>OK</b> to confirm the default reset.                                                                                                    |  |  |

#### Installing the latest software

Philips provides software upgrades to make sure that this unit is compatible with the newest formats. To check the updates, compare the current software version of this unit with the latest software version available at the Philips website.

- Press OPEN/CLOSE to open the disc compartment.
- Press numeric keypad '55' on the remote control.
- 3 Write down the file name.
- 4 Go to www.philips.com/support to check the upgrade instruction and the latest software version using this file name available for this unit.
- 6 Refer to the upgrade instruction for more information.

Note: Never unplug or turn off this unit during the upgrade.

# Troubleshooting

#### WARNING

Under no circumstances should you try to repair this unit yourself, as this invalidates the warranty. Do not open this unit as there is a risk of electric shock.

If a fault occurs, first check the points listed below before taking this unit for repair. If you are unable to remedy a problem by following these hints, consult your dealer or Philips for help.

| Problem                                                 | Solution                                                                                                    |
|---------------------------------------------------------|----------------------------------------------------------------------------------------------------|
| No power.                                               | <ul> <li>Press <sup>(1)</sup> on the unit to turn on the power.</li> <li>Ensure that the AC outlet has power.</li> <li>Disconnect the power cord from the power outlet.<br/>Reconnect and try again after a few minutes.</li> </ul>                                                                                                    |
| No picture.                                             | <ul> <li>Refer to your TVs manual for correct Video In channel selection. Change the TV channel until you see the DVD screen.</li> <li>If this happens when you turn on the progressive scan feature, wait for 15 seconds for the auto recovery or switch back to the default mode as below: <ol> <li>Press OPEN/CLOSE ▲ to open the disc compartment.</li> <li>Press numeric keypad '1' on the remote control.</li> <li>If this happens after you set the colour system, wait for 15 seconds for the auto recovery or switch back to the default TV colour system: <ol> <li>Press OPEN/CLOSE ▲ to open the disc compartment.</li> </ol> </li> <li>Press OPEN/CLOSE ▲ to open the disc compartment.</li> <li>Press OPEN/CLOSE ▲ to open the disc compartment.</li> <li>Press OPEN/CLOSE ▲ to open the disc compartment.</li> </ol> </li> </ul> |
| Completely distorted picture<br>or black/white picture. | <ul> <li>Check the video connection.</li> <li>Ensure that the disc is compatible with this unit.</li> <li>Sometimes a small amount of picture distortion may appear. This is not a malfunction.</li> <li>The disc is dirty. Clean the disc.</li> </ul>                                                                                                    |
| No sound or distorted sound.                            | <ul> <li>Check the audio connections to the connected audio device.</li> <li>Make sure that the connected audio device is turned on to the correct input source.</li> <li>Set the digital output setting correctly, based on the device you connected to this unit. See 'Audio Setup Page – Digital Audio Setup' for details.</li> </ul>                                                                                                    |

# Troubleshooting (continued)

| Problem                                                                                            | Solution                                                                                                    |
|----------------------------------------------------------------------------------------------------|----------------------------------------------------------------------------------------------------|
| The remote control does not<br>function properly.                                                  | <ul> <li>Aim the remote control directly at the sensor on the front of this unit (not towards the TV).</li> <li>Remove any obstacles between this unit and the remote control.</li> <li>Batteries are weak, replace the batteries.</li> <li>Check the polarities of the batteries are as indicated on the remote control (± signs).</li> </ul>                                                                                                    |
| The unit does not start<br>playback.                                                               | <ul> <li>Load a readable disc with the playback side facing inwards. The DVD±R/DVD-RW/CD-R must be finalised.</li> <li>Make sure the disc is not scratched or warped. Check if the disc is defective by trying another disc.</li> <li>The disc is of a different region code.</li> <li>You may need to enter the password in order to unlock the disc for playback.</li> <li>Moisture may have condensed inside this unit. Remove the disc and leave this unit turned on for about an hour.</li> </ul> |
| The buttons on the unit do not work.                                                               | <ul> <li>There is a technical problem. Disconnect this unit<br/>from the power outlet for 10 seconds and reconnect<br/>again.</li> </ul>                                                                                                    |
| The aspect ratio of the<br>screen cannot be changed<br>even though you have set the<br>TV display. | <ul> <li>The aspect ratio is fixed on the DVD disc.</li> <li>Depending on the TV, it may not be possible to change the aspect ratio.</li> </ul>                                                                                                    |
| Cannot activate some<br>features such as Angles,<br>Subtitles, or multi-language<br>Audio.         | <ul> <li>The features may not be available on the DVD.</li> <li>Changing the language for the sound or subtitle is prohibited on this DVD.</li> </ul>                                                                                                    |
| Not able to select some<br>items in the setup/system<br>menu.                                      | <ul> <li>Press STOP ■ twice before selecting the disc setup menu.</li> <li>Depending on the disc availability, some menu items cannot be selected.</li> </ul>                                                                                                    |

# Troubleshooting (continued)

| Problem                                         | Solution                                                                                                    |
|-------------------------------------------------|----------------------------------------------------------------------------------------------------|
| Picture freezes momentarily<br>during playback. | <ul> <li>Check the disc for fingerprint/scratches and clean<br/>with a soft cloth wiping from centre to edge.</li> </ul>                                                                                                    |
| Unable to select Progressive<br>Scan on/off.    | <ul> <li>Check that the video output of this unit is connected<br/>using the Component Video (Y Pb Pr) sockets.</li> <li>Remove the HDMI connection.</li> </ul>                                                                                                    |
| No audio output from HDMI<br>connection.        | <ul> <li>You will not hear any sound from the HDMI output if<br/>the source device is only DVI/HDCP (High-bandwidth<br/>Digital Content Protection)-compatible.</li> <li>It is not possible to output or copy-controlled DVD-<br/>Audio sources from the HDMI connection.</li> <li>Make sure that the audio output setting is not turned<br/>off. See 'Setup Menu Options - { Audio Setup Page -<br/>HDMI Audio Setup }' for details.</li> </ul>                                                                                                    |
| No video output from HDMI<br>connection.        | <ul> <li>HDMI connection can only be made to HDMI-equipped devices with HDCP (High Bandwidth Digital Content Protection). If you wish to connect to a DVI connector (equipped with HDCP), you need a separate adaptor (DVI to HDMI).</li> <li>Make sure the resolution of this unit matches the device you have connected using the HDMI. See 'Setup Menu Options - { Video Setup Page - HDMI Video Setup }' for details.</li> <li>During resolution selection for DVI TV, a distorted or black screen may appear, see HDMI Video Setup.</li> </ul> |
| No sound during DivX<br>movies playback.        | <ul> <li>The audio codec may not be supported by this unit.</li> </ul>                                                                                                    |
| An DivX movie does not<br>repeat.               | <ul> <li>Check that file size of the movie does not exceed the<br/>file size of the disc during downloading.</li> </ul>                                                                                                    |

# Troubleshooting (continued)

| Problem                                           | Solution                                                                                                    |
|---------------------------------------------------|----------------------------------------------------------------------------------------------------|
| Certain DivX files do not play<br>or are skipped. | <ul> <li>Check that the DivX movie download is a complete file.</li> <li>Make sure the file name extension is correct. You can check this using a computer with CD-ROM.</li> <li>The unit is designed to playback DVD, VCD, SVCD, CD audio, MP3, WMA and DivX discs only. Other digital audio formats such as liquid audio, RM (RealMedia), WAV or non-audio files like '.doc', '.txt', '.pdf' are not supported.</li> <li>Try to play the problem DivX files on a computer. If they do not work, the source file appears to be corrupted.</li> <li>Try to download the file again from a different source, or if you have created the file yourself, save it with the correct settings.</li> </ul> |
|                                                   | <ul> <li>digital audio formats such as liquid audio, RM (RealMedia), WAV or non-audio files like '.doc', '.txt', '.pdf' are not supported.</li> <li>Try to play the problem DivX files on a computer. If they do not work, the source file appears to be corrupted.</li> <li>Try to download the file again from a different source, or if you have created the file yourself, save it with the correct settings.</li> </ul>                                                                                                    |

## Glossary

Analogue audio: Sound that has not been turned into numbers. Analogue sound is available when you use the AUDIO LEFT/ RIGHT sockets. These red and white sockets send audio through two channels, the left and right.

Aspect ratio: Aspect ratio refers to the length to height ratio of TV. The ratio of a standard TV is 4:3, while the ratio of a highdefinition or wide TV is 16:9. The letter box allows you to enjoy a picture with a wider perspective on a standard 4:3 screen.

**Bit Rate:** The amount of data used to hold a given length of music; measured in kilobits per second, or kbps. Or, the speed at which you record. Generally, the higher the bit rate, or the higher the recording speed, the better the sound quality. However, higher bit rates use more space on a disc.

**Chapter:** Sections of a picture or a music piece on a DVD that are smaller than titles. A title is composed of several chapters. Each chapter is assigned a chapter number enabling you to locate the chapter you want.

<u>Composite video (CVBS)</u>: A single video signal commonly used in most consumer video products.

**Disc Menu:** A screen display prepared for allowing a selection of images, sounds, subtitles, multi-angles, etc., recorded on a DVD.

**DivX:** The DivX code is a patent-pending, MPEG-4 based video compression technology, developed by DivX Networks, Inc., that can shrink digital video to sizes small enough to be transported over the internet, while maintaining high visual quality. **Dolby Digital:** A surround sound system developed by Dolby Laboratories containing up to six channels of digital audio (front left and right, surround left and right, centre and subwoofer).

**HDMI:** High-Definition Multimedia Interface (HDMI) is a high-speed digital interface that can transmit uncompressed high definition video and digital multichannel audio. It delivers perfect picture and sound quality, completely free from noise. HDMI is fully backward-compatible with DVI. As required by the HDMI standard, connecting to HDMI or DVI products without HDCP (High-bandwidth Digital Content Protection) result in no Video or Audio output.

**HDCP** (High-bandwidth Digital Content Protection) is a specification that provides a secure transmission of digital contents between different devices (to prevent unauthorized copyright).

**JPEG**: A very common digital still picture format. A still-picture data compression system proposed by the Joint Photographic Expert Group, which features small decrease in image quality in spite of its high compression ratio. Files are recognised by their file extension 'JPG or JPEG'.

**MP3:** A file format with a sound data compression system. 'MP3' is the abbreviation of Motion Picture Experts Group I (or MPEG-I) Audio Layer3. By using the MP3 format, one CD-R or CD-RW can contain about 10 times more data than a regular CD. **Parental Control:** A function of the DVD to limit playback of the disc by the age of the users according to the limitation level in each country. The limitation varies from disc to disc; when it is activated, playback will be prohibited if the software's level is higher than the user-set level.

**PBC**: Playback Control. A system of navigating a Video CD/Super VCD through on-screen menus recorded onto the disc. You can enjoy interactive playback and searching.

#### PCM (Pulse Code Modulation): A

system for converting analogue sound signal to digital signal for later processing, with no data compression used in conversion.

**Progressive Scan:** The progressive scan displays twice the number of frames per second than in an ordinary TV system. It offers higher picture resolution and quality.

**Region code:** A system allowing discs to be played only in the region designated. This unit will only play discs that have compatible region codes. You can find the region code of your unit by looking at the product label. Some discs are compatible with more than one region (or ALL regions).

<u>**Title:</u>** The longest section of a movie or music feature on DVD. Each title is assigned a title number, enabling you to locate the title you want.</u> VIDEO OUT (CVBS) AUDIO OUT R/L socket: Socket on the back of this unit that sends out audio and video signals to the TV.

WMA: Windows Media<sup>™</sup> Audio. Refers to an audio compression technology developed by Microsoft Corporation. WMA data can be encoded by using Windows Media Player version 9 or Windows Media Player for Windows XP. Files are recognised by their file extension 'WMA'.

# **Specifications**

#### **TV STANDARD**

|                 | (PAL/50Hz)    | (NTSC/60Hz) |
|-----------------|---------------|-------------|
| Number of lines | 625           | 525         |
| Playback        | Multistandard | (PAL/NTSC)  |

#### **VIDEO PERFORMANCE**

Video DAC Y Pb Pr Video Output 12 bit, 108 MHz 0.7 Vpp ~ 75 ohm I Vpp ~ 75 ohm

#### **VIDEO FORMAT**

| Digital<br>Compression | MPEG 2 for DVD, SVCD<br>MPEG I for VCD<br>DivX® |              |
|------------------------|-------------------------------------------------|--------------|
| DVD                    | <b>50 Hz</b>                                    | <b>60 Hz</b> |

| Horiz. resolution<br>Vertical resolution | 720 pixels<br>576 lines | 720 pixels<br>480 lines |
|------------------------------------------|-------------------------|-------------------------|
| VCD                                      | 50 Hz                   | 60 Hz                   |
| Horiz. resolution                        | 352 pixels              | 352 pixels              |
| Vertical resolution                      | 288 lines               | 240 lines               |

#### **AUDIO FORMAT**

| Digital | MPEG/ AC-3/    | compressed           |
|---------|----------------|----------------------|
| 5       | PCM            | Digital              |
|         |                | 16, 20, 24 bits      |
|         |                | fs, 44.1, 48, 96 kHz |
|         | MP3 (ISO 9660) | 96, 112, 128,        |
|         |                | 256 kbps &           |
|         |                | variable bit rate    |
|         |                | fs, 32, 44.1, 48 kHz |

Analogue Sound Stereo

Dolby Surround compatible downmix from Dolby Digital multi-channel sound

#### **AUDIO PERFORMANCE**

| DA Converter         | 24 bit, 192 kH | z             |
|----------------------|----------------|---------------|
| DVD                  | fs 96 kHz      | 4 Hz - 44 kHz |
|                      | fs 48 kHz      | 4 Hz - 22 kHz |
| SVCD                 | fs 48 kHz      | 4 Hz - 22 kHz |
|                      | fs 44.1kHz     | 4 Hz - 20 kHz |
| CD/VCD               | fs 44.1kHz     | 4 Hz - 20 kHz |
| Signal-Noise (1kHz)  | )              | > 90 dB       |
| Dynamic range(1kHz)  |                | > 80 dB       |
| Crosstalk (IkHz)     |                | > 70 dB       |
| Distortion/noise (II | kHz)           | > 65 dB       |
| MPEG MP3             |                | MPEG Audio L3 |

#### CONNECTIONS

Y Pb Pr Output Video Output cum Audio Output\*(L+R) **Digital Output** 

3.5mm socket (1x) I coaxial IEC60958 for CDDA / LPCM IEC61937 for MPEG 1/2, Dolby Digital

Cinch 3x

#### HDMI Output

\* Audio and Video output share one socket at the rear panel of this unit.

#### CABINET

Dimensions ( $w \times h \times d$ ) 305 x 187 x 98 mm Weight Approximately I.4 kg

#### POWER CONSUMPTION

| Power Supply Rating        |              |  |
|----------------------------|--------------|--|
| For United Kingdom         | 240 V; 50 Hz |  |
| For the rest of the Europe |              |  |
|                            | 230 V; 50 Hz |  |
| Power consumption          | < 12 W       |  |
| Power consumption in       | <   W        |  |
| Standby mode               |              |  |

Specifications are subject to change without prior notice.